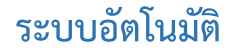

### 1. การขอใบอนุญาตสำหรับผู้ประกอบการ

1.1 การขอใบอนุญาตขายอาหารสัตว์ควบคุมเฉพาะ

#### ประเภท ต่ออายุ

#### <u>สำหรับผู้ประกอบการ</u>

1) เข้าสู่ระบบสำหรับผู้ประกอบการ จากนั้นเลือก "อาหารสัตว์"

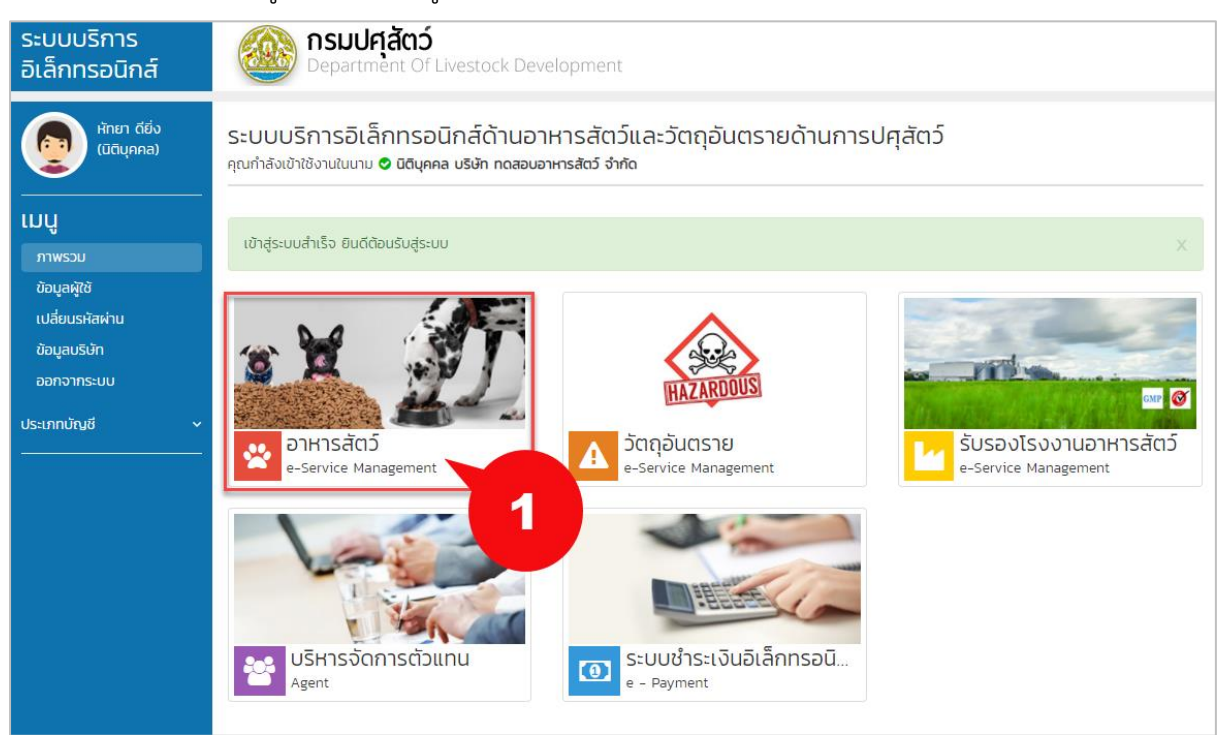

### 2) เลือกเมนู "ใบอนุญาตขายอาหารสัตว์ควบคุมเฉพาะ" แล้วคลิก "ต่ออายุ"

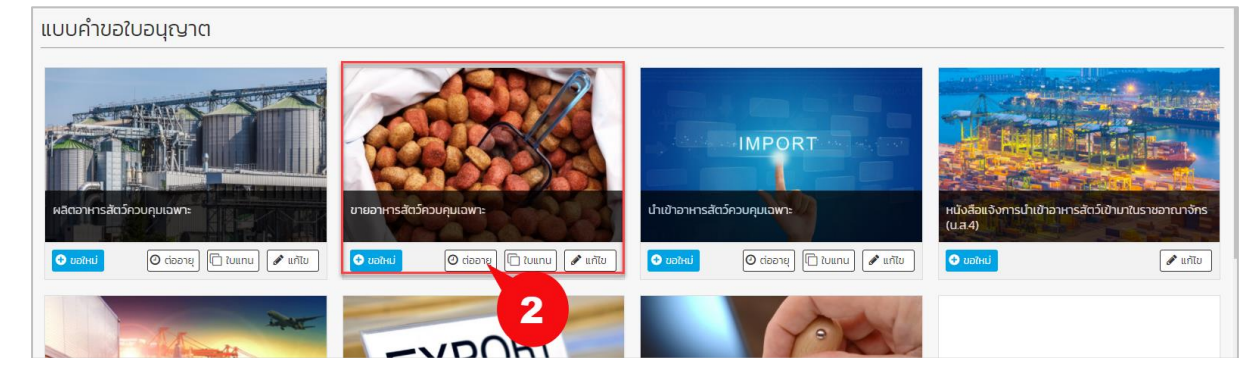

3) เลือกรายการใบอนุญาต และแนบเอกสารหลักฐานการต่ออายุ

#### 4) คลิก "ถัดไป"

🛛 ย้อนกลับ

| 🧿 ค้มหาจากเลขที่ใบอนุณาต/ใบรับรอง/ใบสำคัญ 🔵 ค้นหาจากเล่มที่ ฉบับที่                                                                                                    |                                                        |               |                                    |         |                                      |                |  |  |  |
|----------------------------------------------------------------------------------------------------|--------------------------------------------------------|---------------|------------------------------------|---------|--------------------------------------|----------------|--|--|--|
| ลขที่ใบอนุณาต/ใบรับรอง/ใบสำคัญ *                                                                                                    |                                                        | วันที่ยี่     | ju •                               |         | ยืนที่ -                             |                |  |  |  |
| 64101000300012                                                                                                    | Ŧ                                                      | Ê             | 19/08/2564                         |         | สำนักงานปศุสัตว์พื้นที่กรุงเทพมหานคร |                |  |  |  |
| อกสารหลักฐานต่าง ๆ<br>เบอนุญาตขายอาหารสัตว์ควบคุมเฉพาะหรือใบแกม •                                                                                                    |                                                        |               |                                    |         |                                      | 🗎 เอกสารไฟล์แบ |  |  |  |
| เอกสารสิทธิ์เกี่ยวกับสถานที่ขายอาหารสัตว์และสถานที่เก็บอาหารสัตว์ควบคมเ                                                                                                    | ฉพาะ(กรณีมีการเปลี่ยนแปลง)                             |               |                                    |         |                                      |                |  |  |  |
| <ul> <li>เอกสารสิทธิ์เกี่ยวกับสถานที่ขายอาหารสัตว์และสถานที่เก็บอาหารสัตว์ควบคุมเ</li> <li>เอกสารหลักฐานอื่น ๆ ได้แท่</li> </ul>                                                                                          | ฉพาะ(กรณีมีการเปลี่ยนแปลง)                             |               |                                    |         |                                      |                |  |  |  |
| <ul> <li>เอกสารสักร์เกี่ยวกับสถานที่มายอาหารสัตว์และสถานที่เก็บอาหารสัตว์ควบคุมเ</li> <li>เอกสารหลักฐานอื่น ๆ ได้แก่</li> <li>เพเจ้ามอรับรองว่าไม่มีลักษณะต้องห้ามตามมาตรา ๒๐ ตามพระราชบัญญัติควบคุมคุม</li> </ul>        | ฉพาะ(กรณีมีการเปลี่ยนแปลง)<br>ณภาพอาหารลัตว์ พ.ศ. ๒๔๔๔ | )<br>ร และจะเ | ปฏิบัติตามกฎหมายอื่นที่เกี่ยวข้องศ | กับการเ | บายอาหารสัตว์ควบคุมเฉพาะ             |                |  |  |  |
| <ul> <li>เอกสารสัตร์เกี่ยวกับสถานที่ยายอาการสัตว์และสถานที่เก็บอาการสัตว์ควบคุมเส<br/>เอกสารหลักฐานอื่น ๆ ได้แก่</li> <li>พหเจ้าขอรับรองว่าไม่มีลักษณะต้องห้ามตามมาตรา ๒๐ ตามพระราชบัญญัติควบคุมคุ<br/>มายเหตุ</li> </ul> | ฉพาะ(กรณีมีการเปลี่ยนแปลง)<br>ณภาพอาหารสัตว์ พ.ศ. ๒๔๕๔ | )<br>5 และจะบ | ปฏิบัติตามกฎหมายอื่นที่เกี่ยวข้องก | กับการเ | บายอาหารสัตว์ควบคุมเฉพาะ             |                |  |  |  |

# 5) ระบุข้อมูลพร้อมตรวจสอบคำขอใบต่ออายุๆให้เรียบร้อย

| รายละเอียดส่วนของเจ้           | ำหน้าที่ผู้ออกใบอนุญาต            |                         |                               |                | - 5            |  |  |  |
|--------------------------------|-----------------------------------|-------------------------|-------------------------------|----------------|----------------|--|--|--|
| เล่มที่                        | ฉบับที่                           | Suñaan *                |                               | วันหมดอายุ *   |                |  |  |  |
|                                |                                   | 19/08/2564              |                               | 31/12/2564     |                |  |  |  |
| เลขที่อ้างอิง                  |                                   | ผู้ลงนาม *              |                               |                |                |  |  |  |
|                                |                                   |                         |                               |                |                |  |  |  |
| ตำแหน่ง *                      |                                   |                         |                               |                |                |  |  |  |
|                                |                                   |                         |                               |                |                |  |  |  |
|                                |                                   |                         |                               |                |                |  |  |  |
|                                |                                   |                         |                               |                |                |  |  |  |
| ต่ออายุ (ใบอนุญาตเดิม)         |                                   |                         |                               |                |                |  |  |  |
|                                |                                   |                         |                               |                |                |  |  |  |
| เลขที่ใบคำขอ                   |                                   | วันที่ยื่น *            | duri •                        |                |                |  |  |  |
| -                              |                                   | 19/08/2564              | ส่านักงานปศุสัตว์พื้นที่กรุงแ | ทพมหานคร       |                |  |  |  |
|                                |                                   |                         |                               |                |                |  |  |  |
| ข้อมูลผู้ประกอบการ             |                                   |                         |                               |                | แสดงชื่อ       |  |  |  |
| ชื่อมิติบุคคล                  |                                   |                         | ประเภท                        | จดทะเมียนเมื่อ | เลขผู้เสียภาษี |  |  |  |
| บริษัท ทดสอบอาหารสัตว์ จำก     | กัด                               |                         | บริษัทจำกัด                   | 08 J.A. 2562   | 1474147444441  |  |  |  |
| ที่ตั้งสำนักงานเลขที่          | ตรอก/ชอย                          | ถนน                     | нų́ň                          | จังหวัด        | อำเภอ/เขต      |  |  |  |
| 125                            | 1                                 | 5                       | 7                             | กรุงเทพมหานคร  | เขตคันนายาว    |  |  |  |
| ตำบล/แขวง                      | รหัสไปรษณีย์                      | เบอร์โทรศัพท์           | Insans                        | อีเมล          |                |  |  |  |
| รามอินทรา                      | 10230                             | 0222222                 |                               | tesr@test.com  |                |  |  |  |
| ผ้มีอำนาจองชื่อแทบบคคอผั       | ขออแคมาต \varTheta เพิ่ม          |                         |                               |                | แสดงข้อ        |  |  |  |
|                                |                                   |                         |                               |                |                |  |  |  |
|                                |                                   |                         |                               |                |                |  |  |  |
| ข้อมูลผู้ดำเนินกิจการ          |                                   |                         |                               |                | O (19          |  |  |  |
| ()                             |                                   | **                      |                               |                |                |  |  |  |
| 6) P                           | เลก "ยนคาขอ                       |                         |                               |                |                |  |  |  |
|                                |                                   |                         |                               |                |                |  |  |  |
|                                | และสถาบที่เก็บอาหารสัตว์ควบคมเฉพา | ะ(กรณีมีการเปลี่ยนแปลง) |                               |                |                |  |  |  |
| ใเกี่ยวกับสถานที่ขายอาหารสัตว์ |                                   |                         |                               |                |                |  |  |  |

🖶 พิมพ์ใบค่าขอ

7) ผู้ประกอบการสามารถตรวจสอบข้อมูลการยื่นได้ที่เมนู "ตรวจสอบสถานะใบคำขอ"

| ระบบบริการอิเล็กทรอนิกส์     | <b>nsulศุสัตว์</b><br>Department Of Livestock I |                                                     | e-Service Management |                  |                           |
|------------------------------|-------------------------------------------------|-----------------------------------------------------|----------------------|------------------|---------------------------|
| <u>йлип ббу</u><br>(Üdiųnna) | ตรวจสอบสถานะใบคำขอ                              |                                                     |                      |                  | C Refresh                 |
| 🖹 แบบกำบอในอนุญาต            | ₹ ตัวกรอง                                       |                                                     |                      |                  |                           |
| Q ตรวจสอบสถานะใบกำบอ 🔪 🧧 💈   | วันที่ยื่นคำขอ ตั้งแต่                          | 11                                                  | ถึงวันที่            | <b>m</b>         |                           |
| 🗮 รายการชำระเงิน             | เลขที่คำขอ                                      |                                                     | ใบคำขอ               | กรุณาเลือกข้อมูล | - Q, йинт                 |
| A have monthe the the        | ชนิดใบคำขอ                                      | กรุณาเลือกข้อมูล 👻                                  | สถานะ                | กรุณาเลือกข้อมูล | v                         |
|                              | รายชื่อมุคลากรบริษัท                            | กรุณาเลือกข้อมูล 👻                                  |                      |                  |                           |
| 🛆 ดาวนัหลดสูมือ              |                                                 |                                                     |                      |                  |                           |
| 🚱 กลับสู่หน้าหลัก            | 25 👻 รายการ 1 หน้า                              |                                                     |                      |                  | ค้นหารายการ               |
|                              |                                                 | ขอ 🕼 ชื่อในคำขอ                                     |                      | .l↑ amu:         | .¦† วันที่อัพเดก .↓†      |
| _                            | 0 1 19 a.n. 2564 643210                         | 00000013 ค่าขอต่ออายุใบอนุณาตขายอาหารสัตว์ควบคุมเฉพ | l2                   | ตรวจสอบหลักฐาน   | 19 a.n. 2564 • missonis • |
|                              | 2 18 d.P. 2564 6431101                          | 00000016 ค่าขออนุญาตขายอาหารสัตว์ควบคุมเฉพาะ        |                      | ยื่นคำขอ         | 18 d.A. 2564 O mstoms -   |

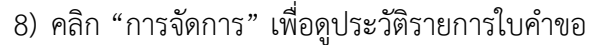

| <b>nsulศุสัต</b><br>Department                          | <b>ว์</b><br>ประวัติรายการใบคำขอ ×                                                                                                    | e-Service Management                                                    |
|---------------------------------------------------------|----------------------------------------------------------------------------------------------------|-------------------------------------------------------------------------|
| ตรวจสอบสถาน                                             | ประวัติรายการใบคำขอ                                                                                                    | C Refresh                                                               |
| ▼ ຕັວກຣอง<br>ວິມ<br>ຣາຍ(                                | ครั้งที่ 1         9 ส.ค. 2564 10.03<br>ผู้มินกัก: บางสามสิทยา ดีชื่ง<br>สามาะ: ยื่นกับข         1           หรังกี 2         5 มีกี่ : 19 ส.ค. 2564 10.06<br>ผู้มินกัก :-<br>สามาะ: ต่องสอบหลักฐาน         -           กรังกี 3         5 มีกี่ : 19 ส.ค. 2564 10.06<br>ผู้มินกัก :-<br>ผู้มินกัก :-         - | Q Run                                                                   |
| 25 v steints 1 Hù<br>17 <b># Suifé</b> u<br>0 1 18 a.e. | emue: OssoaduHangu                                                                                                    | Aunssens 8                                                              |
| 2 06 a.e.<br>3 05 a.e.                                  | ¢ >                                                                                                    | 13 ส.ค. 2 • เขาะสงสามารถหายย<br>ชิ พิมพ์ในกำยอ<br>ก้วน 06 ส.ค. 4ฏ ศัลลา |

9) กรณีที่เจ้าหน้าที่ได้ทำการตรวจสอบแล้ว และมีการขอข้อมูลเพิ่มเติม ระบบจะเปิดเมนู "แก้ไข

ข้อมูล" ให้ผู้ประกอบการทำการแก้ไขข้อมูลการยื่นคำร้องขอใบอนุญาตได้

| 25         | 25 🗸 รายการ 1 หน้า คืนหารายการ |                |                 |                                                                |    |                                 |    |                                  |  |  |  |
|------------|--------------------------------|----------------|-----------------|----------------------------------------------------------------|----|---------------------------------|----|----------------------------------|--|--|--|
| ↓₹         | #                              | วันที่ยื่น มุ† | เลขที่คำขอ ↓↑   | ชื่อใบคำขอ                                                     | 11 | สถานะ                           | 11 | วันที่อัพเดท 🕼                   |  |  |  |
| •          | 1                              | 18 a.n. 2564   | 6412600000054   | ค่ำขอหนังสือแจ้งการนำเข้าอาหารสัตว์เข้ามาในราชอาณาจักร (น.ส.4) |    | แก้ไขข้อมูล / รอเอกสารเพิ่มเติม |    | 18 a.a. 2564 🔹 mstams 📲          |  |  |  |
|            | 2                              | 06 a.n. 2564   | 6442600000016   | ค่ำขอแจ้งการนำเข้าอาหารสัตว์ (นอ.1)                            |    | เอกสารครบถ้วน                   |    | 1: 🖲 หมายเหตุการแก้ไขเพิ่มเติม 🚺 |  |  |  |
| •          | 3                              | 05 a.n. 2564   | 6412600000051   | ค่าขอหนังสือแจ้งการนำเข้าอาหารสัตว์เข้ามาในราชอาณาจักร (ม.ส.4) |    | เอกสารครบถ้วน                   | 9  | 🕝 แก้ไขข้อมูล                    |  |  |  |
| •          | 4                              | 05 a.n. 2564   | 6429170000004   | ค่าขอแจ้งการส่งออกอาหารสัตว์ (สอ.1)                            |    | เอกสารครบถ้วน/รอลงนาม           |    | C 🖶 พิมพ์ใบค่าขอ                 |  |  |  |
| $\bigcirc$ | 5                              | 05 a.n. 2564   | 110011364000006 | ค่าขอใบแทนใบอนุณาตน้ำเข้าอาหารสัตว์ควบคุมเฉพาะ                 |    | ตรวจสอบหลักฐาน                  |    | Op con: 2004 Ø msöams v          |  |  |  |

<u>สำหรับเจ้าหน้าที่</u>

- เมื่อผู้ประกอบการทำการยื่นคำขอเรียบร้อย ระบบจะทำการตรวจสอบข้อมูลการยื่นเบื้องต้น
   อัตโนมัติ โดยมีเงื่อนไขการตรวจสอบ ดังนี้
  - 1.1) ตรวจสอบข้อมูลการต่ออายุ ต้องเหมือนกับใบอนุญาตฉบับเดิม
  - 1.2) ตรวจสอบวันที่ยื่นคำขอ หากยื่นหลังวันสิ้นอายุเกิน 30 วัน

- 1.3) ตรวจสอบวันที่ยื่นคำขอ ยื่นได้ภายใน 90 วันก่อนวันสิ้นอายุหรือหลังวันสิ้นอายุแล้วไม่ เกิน 30 วัน
- 1.4) ตรวจสอบไฟล์ใบอนุญาตที่แนบ กับข้อมูลการยื่นต่ออายุ (OCR)
- ระบบจะแสดงข้อมูลการตรวจสอบเบื้องต้นสำหรับเจ้าหน้าที่ เจ้าหน้าที่สามารถทำการ ตรวจสอบข้อมูลการยื่นได้ที่เมนู "รายการใบคำขอ"
- คลิก "ค้นหา" ระบบจะแสดงข้อมูลรายการคำขอใบอนุญาต โดยจะมีสถานะสำหรับการ ตรวจสอบแจ้งเบื้องต้นก่อนคลิกเข้าไปดูรายละเอียด หากต้องการดูรายละเอียดเพิ่มเติมให้คลิก "แสดงข้อมูล"

| ອປິນຕ໌ ອຢູກອນດ໌<br>(ผູ້ດູແສຣະບບ)     | รายการใบคำขอ 🖸 ละกรมาร์มัด                                                                                                    |
|--------------------------------------|----------------------------------------------------------------------------------------------------|
| 🖹 รายการใบกำขอ                       | ▼                                                                                                    |
| 🛓 งนท์กขอมุญญาต 🔶 🙁                  | ວັນກໍຄົມທ່ານມ ດັ່ນແຕ່ 🛗 ຄົນວັນກຳ 🛗                                                                                                    |
| 🖋 รายการรอลงลายมือชื่อติจิกิ่ง 🛛 🕄   | adefutrue endedurfue negaritalismetere endedurfue versionelle endedurfue                                                                                    |
| 🕲 ประวัติการรอลงนานลายมือชื่อดิจิกัล | Huburuaquontua anna:                                                                                                    |
| 💬 สอบทามใบอนุกาณ                     | Mano utonova                                                                                                    |
| 📜 สถานะการส่ง NSW                    | ัส 🔹 รายกร 1 หน้า                                                                                                    |
| 💭 สถานะการส่งข้อมูลใบขน              | ປຣເນກ<br># ]]" ເລຍກິນກ່ານວ    ຮົວສູ່ຮົບກຳນວ    ຮບັດໃນກຳນວ    ຮັບໃຫ້ບໍ່ກ່ານວ    ອີກນີ້ຮັບກັ່ງ ຊື່ຫນັ່ງ ຊື່ການລຳຊຸດ                                           |
| 🗹 สถานะส่งข้อมูลการตรวจร่วม          | 1 🔒 6420500004 ບຣິທັາ ໃນເອັ້ນເຫັດ ທ່າດດີ ທ່ານອາການເປັນແມ່ດັບແມ່ດານແຮ່ນ ປະເທດທາລັດກັດນາ໌ 19 ສກ. 2564 ອຍສ. ແກ້ນ 🔮 ແກ້ເປັນຊາຍ / so ແລະຈະຊານ<br>ເມລິກາະຮົບສິດວ່ |
| ั เก็บตัวอย่างและอายัดสับค้า         | 2 🔒 ประวิทาดสอบอาหารสัตว์ จำกัด ทำขอต่ออายูโปอยูญกาตขายอาหารสัตว์ทวบศูมเฉพาะ 19 ส.ศ. 2564 กกม daany 🧿 แนะไว้ได้ตรวจ สอบเพิ่มเต้ม<br>643210100000001         |

| ที่ยื่นคำขอ                           |                        |                         |         | เลขที่คำขอ                                 |    | ประเภทคำขอ |           |                    |      |
|---------------------------------------|------------------------|-------------------------|---------|--------------------------------------------|----|------------|-----------|--------------------|------|
| 19 a.n. 2564                          |                        |                         |         | 643210100000013                            |    | ต่ออายุ    |           |                    |      |
| ผู้ยื่นคำขอ                           |                        |                         |         | ขนิดคำขอ                                   |    |            |           |                    |      |
| บริษัท ทดสอบอาหารสัต                  | ว์ จำกัด               |                         |         | ค่ำขอต่ออายุใบอนุญาตขายอาหารสัตว์ควบคุมเฉพ | n: |            |           |                    |      |
|                                       |                        |                         |         |                                            |    |            |           | 4                  | _    |
| แนะนำให้ตรวจสอบเพิ่ม                  | เติม                   |                         |         |                                            |    |            |           |                    |      |
| <ul> <li>เอกลารเพลเบอนุญาต</li> </ul> | าทแบบเมตรงกบขอมูลเบอนุ | ขุญาติทยน เปรดตรวจสอบเพ | งมเตม   |                                            |    |            |           |                    |      |
|                                       |                        |                         |         |                                            |    |            | ×         |                    |      |
| 0 🗸 รายการ I หเ                       | n                      |                         |         |                                            |    |            | คนหารายกา | 5                  |      |
| าดับที่ ↓! ีสถานะก                    | ารดำเนินการ            | วันที่ปรับปรุงสถานะ     | หมายเหต | 9                                          |    |            | ļ†        | บันทึกโดย          |      |
| 😗 ແມ:                                 | น่าให้ตรวจสอบเพิ่มเติม | 19 a.n. 2564 10:06      | กรุณาตร | รวจสอบรายการแจ้งเตือนจากแถบแจ้งเตือนด้านบน |    |            |           | ระบบอัตโนมัติ      | - 1  |
| 🔞 as:                                 | จจสอบหลักฐาน           | 19 a.e. 2564 10:06      |         |                                            |    |            |           | ระบบอัตโนมัติ      | - 1  |
| ยื่นคำขอ                              |                        | 19 a.n. 2564 10:03      |         |                                            |    |            |           | นางสาวหัทยา ดียิ่ง | - 1  |
| นวน 3 รายการ จาก (1                   | ถึง 3)                 |                         |         |                                            |    |            |           | ก่อนหน้า           | 1 ถั |
|                                       |                        |                         |         |                                            |    |            |           |                    |      |

4) ระบบอัตโนมัติแสดงข้อความการตรวจสอบเบื้องต้น ให้เจ้าหน้าที่ทราบ

### 5) เจ้าหน้าที่ทำการปรับสถานะการดำเนินการ โดยพิจารณาผลการแจ้งเตือนจากระบบอัตโนมัติ

|                   |                   |                                    | ตรวจสอบหลักฐาน                  |   |
|-------------------|-------------------|------------------------------------|---------------------------------|---|
|                   |                   |                                    | ตรวจสอบหลักฐาน                  |   |
|                   |                   |                                    | แก้ไขข้อมูล / รอเอกสารเพิ่มเติม | 4 |
| สถานะการดำเนินการ |                   |                                    |                                 |   |
|                   | สถานะการดำเนินการ | ตรวจสอบหลักฐาน                     |                                 | - |
|                   | หมายเหตุ          |                                    |                                 |   |
|                   |                   |                                    |                                 |   |
|                   |                   |                                    |                                 | 5 |
|                   | ไฟล์แนบ           | <b>เลือกใฟล์</b> ไม่ได้เลือกไฟล์ใด |                                 |   |
|                   |                   | 🔛 บันทึก                           |                                 |   |

สำหรับระบบอัตโนมัติจะแจ้งเตือนสถานะให้เจ้าหน้าที่ทราบโดยแบ่งออกเป็น 4 สี ดังนี้ 1) 🔞 สีแดง : แก้ไขข้อมูล / รอเอกสารเพิ่มเติม : ทำการกรอกข้อมูลไม่ถูกต้องตามเงื่อนไข

|   | 25 🗸 รายการ 1 หน้า |                |                  |                                                |                                             |              |              | ค้นหา                | เรายการ                               |
|---|--------------------|----------------|------------------|------------------------------------------------|---------------------------------------------|--------------|--------------|----------------------|---------------------------------------|
|   | #                  | ↓ <del>.</del> | เลขที่ใบคำขอ ปุๅ | ชื่อผู้ยื่นคำขอ ↓↑                             | ชนิดใบคำขอ                                  |              | ุ่}† ยื่นที่ | ประเภท<br>↓† คำขอ ↓† | สถานะล่าสุด 🕼                         |
|   |                    | 1              | 643226000000008  | บริษัท เอวาย2 กรุ๊ป อินเตอร์เนชั่นแนล<br>จำกัด | คำขอต่ออายุใบอนุณาตขายอาหารสัตว์ควบคุมเฉพาะ | 20 a.n. 2564 | ଅଧ୍ୟଟ.       | ต่ออายุ              | 😢 แก้ไขข้อมูล / รอ<br>เอกสารเพิ่มเติม |
| 1 |                    | 2              | 643210100000013  | บริษัท ทดสอบอาหารสัตว์ จำกัด                   | คำขอต่ออายุใบอนุญาตขายอาหารสัตว์ควบคุมเฉพาะ | 19 a.n. 2564 | กทม.         | ต่ออายุ              | แนะนำให้ตรวจ<br>สอบเพิ่มเติม          |

# 2) 📀 สีเหลือง แนะนำให้ตรวจสอบเพิ่มเติม : ทำการกรอกข้อมูลครบและถูกต้องตามเงื่อนไขบางส่วน

|   | 25 🗸 steins 1 หน้า คั้นหาราชการ |                     |                                                |                                              |                    |              |                      |                                |            |
|---|---------------------------------|---------------------|------------------------------------------------|----------------------------------------------|--------------------|--------------|----------------------|--------------------------------|------------|
|   | #                               | ่ม≓ เลขที่ใบคำขอ ม† | ชื่อผู้ยื่นคำขอ 🕼                              | ชนิดใบคำขอ                                   | ่↓î วันที่ยื่นคำขอ | ุ⊥ุา ยื่นที่ | ประเภท<br>↓† คำขอ ↓† | สถานะล่าสุด 🅼                  |            |
|   | 1                               | 643226000000008     | บริษัท เอวาย2 กรุ๊ป อินเตอร์เนชั่นแนล<br>จำกัด | คำขอต่ออายุใบอนุณาตขายอาหารสัตว์ควบคุมเฉพาะ  | 20 a.n. 2564       | อยส.         | ต่ออายุ              | 📀 แนะนำให้ตรวจ<br>สอบเพิ่มเติม | แสดงข้อมูล |
|   | 1                               | 643210100000013     | บริษัท ทดสอบอาหารสัตว์ จำกัด                   | คำขอต่ออายุใบอนุณาตขายอาหารสัตว์ควบคุมเฉพาะ  | 19 a.n. 2564       | กทม.         | ต่ออายุ              | 😢 แนะนำให้ตรวจ<br>สอบเพิ่มเติม | แสดงข้อมูล |
| 1 | 3                               | 643210100000012     | บริษัท ทดสอบอาหารสัตว์ จำกัด                   | ค่ำขอต่ออายุใบอนุญาตขายอาหารสัตว์ควบคุมเฉพาะ | 04 a.n. 2564       | กทม.         | ต่ออายุ              | 📀 แนะนำให้ตรวจ<br>สอบเพิ่มเติม | แสดงข้อมูล |

3) 📀 สีเขียว แนะนำให้ผ่าน : ทำการกรอกข้อมูลครบและถูกต้องตามเงื่อนไข

|   | 25 🗸 รายการ 1 หน้า ค้นหารายการ |    |                 |                                                |                                             |              |             |                      |                                |            |
|---|--------------------------------|----|-----------------|------------------------------------------------|---------------------------------------------|--------------|-------------|----------------------|--------------------------------|------------|
|   | #                              | ↓≣ | เลขที่ใบคำขอ 🕼  | ชื่อผู้ยื่นคำขอ 🕼                              | ชนิดใบคำขอ                                  |              | .⊥† ยื่นที่ | ประเภท<br>↓† คำขอ ↓† | สถานะล่าสุด 🎼                  |            |
|   | 1                              |    | 64322600000008  | บริษัท เอวาย2 กรุ๊ป อินเตอร์เนชั่นแนล<br>จำกัด | คำขอต่ออายุใบอนุณาตขายอาหารสัตว์ควบคุมเฉพาะ | 20 a.n. 2564 | ଥେମ.        | ต่ออายุ              | 😵 แนะนำให้ผ่าน                 | แสดงข้อมูล |
|   | 1                              |    | 643210100000013 | บริษัท ทดสอบอาหารสัตว์ จำกัด                   | คำขอต่ออายุใบอนุณาตขายอาหารสัตว์ควบคุมเฉพาะ | 19 a.n. 2564 | กทม.        | ต่ออายุ              | የ แนะนำให้ตรวจ<br>สอบเพิ่มเติม | แสดงข้อมูล |
| 1 | 3                              |    | 643210100000012 | บริษัท ทดสอบอาหารสัตว์ จำกัด                   | คำขอต่ออายุใบอนุญาตขายอาหารสัตว์ควบคุมเฉพาะ | 04 a.n. 2564 | กทม.        | ต่ออายุ              | 😢 แนะนำให้ตรวจ<br>สอบเพิ่มเติม | แสดงข้อมูล |

# 4) 😢 สีน้ำเงิน ผ่าน : ทำการกรอกข้อมูลครบและถูกต้องตามเงื่อนไข แสดงเฉพาะ ใบอนุญาตขาย

### อาหารสัตว์ควบคุมเฉพาะ

|   | 25 🗸 รายการ 1 หน้า |                 |                                                |                                             |                      |             |                      |                                |            |
|---|--------------------|-----------------|------------------------------------------------|---------------------------------------------|----------------------|-------------|----------------------|--------------------------------|------------|
|   | # ↓₹               | เลขที่ใบคำขอ 🕼  | ชื่อผู้ยื่นคำขอ 🎝                              | ชนิดใบคำขอ                                  | ่่่่ำ วันที่ยื่นคำขอ | ุ⊥า ยื่นที่ | ประเภท<br>‡† คำขอ ‡† | สถานะล่าสุด 🌐                  | 1          |
|   | 1                  | 643226000000008 | บริษัท เอวาย2 กรุ๊ป อินเตอร์เนชั่นแนล<br>จำกัด | คำขอต่ออายุใบอนุญาตขายอาหารสัตว์ควบคุมเฉพาะ | 20 a.n. 2564         | อยส.        | ต่ออายุ              | 🕜 ผ่าน                         | แสดงข้อมูล |
| 1 | 2                  | 643210100000013 | บริษัท ทดสอบอาหารสัตว์ จำกัด                   | คำขอต่ออายุใบอนุญาตขายอาหารสัตว์ควบคุมเฉพาะ | 19 a.n. 2564         | กทม.        | ต่ออายุ              | 😢 แนะนำให้ตรวจ<br>สอบเพิ่มเติม | แสดงข้อมูล |

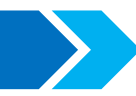

#### ປรະເภท ໃບແทน

<u>สำหรับผู้ประกอบการ</u>

1) เข้าสู่ระบบสำหรับผู้ประกอบการ จากนั้นเลือก "อาหารสัตว์"

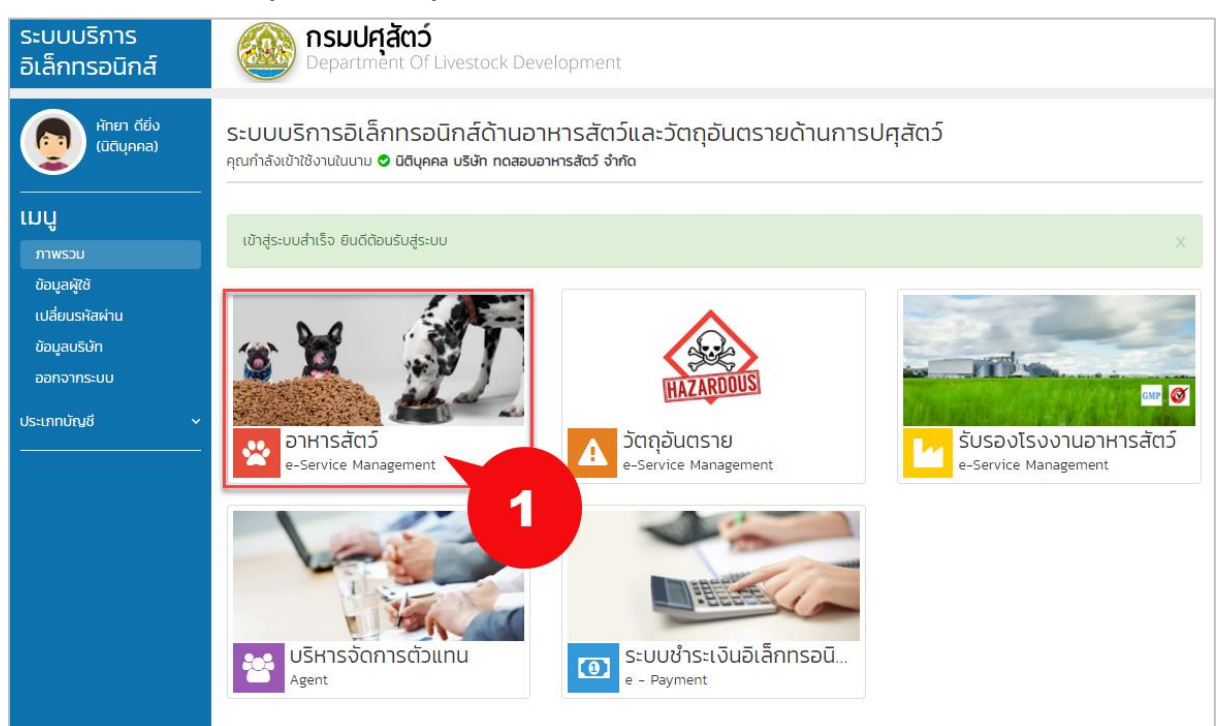

2) เลือกเมนู "ใบอนุญาตขายอาหารสัตว์ควบคุมเฉพาะ" แล้วคลิก "ใบแทน"

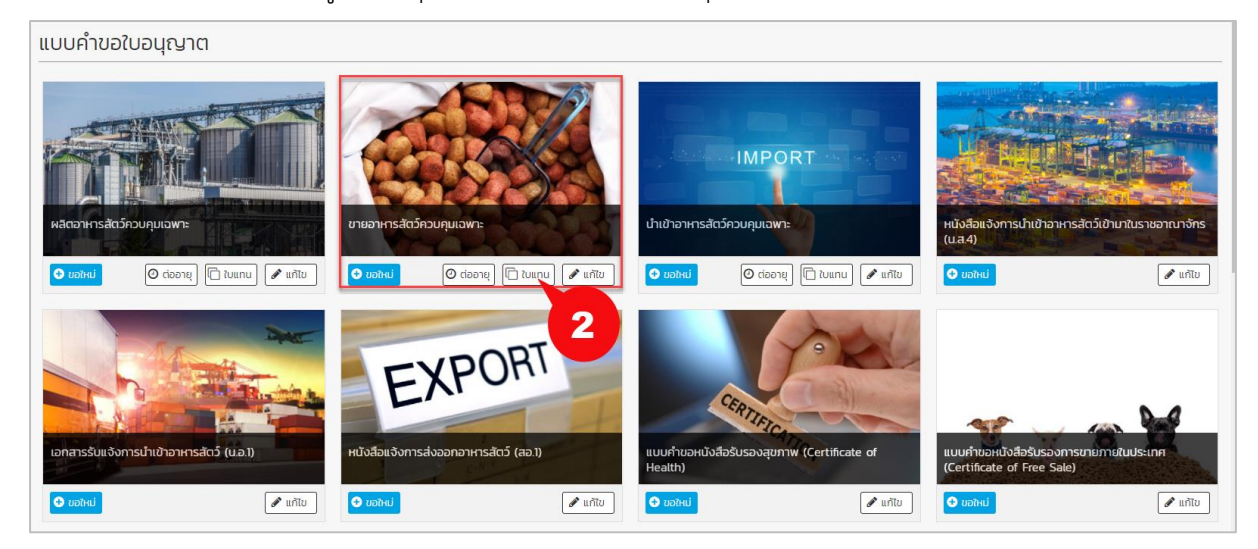

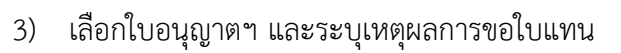

4) คลิก "ยื่นคำขอ"

| ⊘ เลือกรายการใบอนุญาต/ใบรับรอง/ใบสำคัญ                                  |                                    |                                                             |           | 3             |
|-------------------------------------------------------------------------|------------------------------------|-------------------------------------------------------------|-----------|---------------|
| 🧿 ค้นหาจากเลขที่ใบอนุญาต/ใบรับรอง/ใบสำคัญ 🔵 ค้นหาจากเล่มที่ ฉบับที่     |                                    |                                                             |           |               |
| เลขที่ใบอนุณาต/ใบรับรอง/ใบสำคัญ *                                       | ยื่นที่ *                          |                                                             |           |               |
| 64101000300004                                                          | 👻 สำนักง                           | านปศุสัตว์พื้นที่กรุงเทพมหานคร                              |           | Ŧ             |
| ปี ระบุเหตุผลการขอใบแทน                                                 |                                    |                                                             |           |               |
| ระบุเหตุผลการขอใบแทน *                                                  |                                    |                                                             |           |               |
| ใบเท่าชำรุด                                                             |                                    |                                                             |           |               |
|                                                                         |                                    |                                                             |           |               |
|                                                                         |                                    |                                                             |           |               |
|                                                                         |                                    |                                                             |           |               |
|                                                                         |                                    |                                                             |           |               |
|                                                                         |                                    |                                                             |           |               |
| เอกสารหลักฐานต่าง ๆ                                                     |                                    |                                                             | ເອກ ເອກ ເ | กรไฟล์แนบเดิม |
| เอกสารหลักฐานอื่น ๆ ได้แก่                                              |                                    |                                                             |           |               |
| ข้าพเจ้าขอรับรองว่าไม่มีลักษณะต้องห้ามตามมาตรา ๒๐ ตามพระราชบัณณัติควบคเ | คณภาพอาหารสัตว์ พ.ศ. ๒๕๕๘ และจะปร่ | บัติตามกกหมายอื่นที่เกี่ยวข้องกับการขายอาหารสัตว์ควบคมเฉพาะ |           |               |
|                                                                         | ,                                  | -                                                           |           |               |
| нилынд                                                                  |                                    |                                                             |           |               |
| (๑) กรณีบุคคลธรรมดา มาติดต่อด้วยตนเอง ต้องนำบัตรประจำตัวประชาชนมาแสดง   | ต่อพนักงานเจ้าหน้าที่              |                                                             |           |               |
| (๒) สถานที่เก็บอาหารสัตว์ควบคุมเฉพาะ สามารถระบุได้มากกว่า ๑ แห่ง        |                                    |                                                             |           |               |
|                                                                         |                                    |                                                             |           |               |

5) ผู้ประกอบการสามารถตรวจสอบข้อมูลการยื่นได้ที่เมนู "ตรวจสอบสถานะใบคำขอ"

| <u>йлел ббо</u><br>((Ссилеа) | ตรวจสอบสถานะใบคำขอ                  |                                                       |           |                  | 2 Refresh               |
|------------------------------|-------------------------------------|-------------------------------------------------------|-----------|------------------|-------------------------|
| 🖹 แบบกันอนอนุญาก             | T ตัวกรอง                           |                                                       |           |                  |                         |
| Q ตรวงสอบสถานะใบกำขอ 2       | วันที่ยื่นคำขอ ตั้งแต่              | <b>#</b>                                              | ถึงวันที่ | <b> </b>         |                         |
| 🗮 รายการชำระเงิน             | เลขที่คำขอ                          |                                                       | ใบคำขอ    | กรุณาเลือกข้อมูล | ■ Q ЙИН1                |
| © เบอนุขากกลับมุมักแล้ว      | ชนิดใบคำขอ<br>รายที่อนเอลากระเสีนัก | กรุณาเลือกข้อมูล 👻                                    | สถานะ     | กรุณาเลือกข้อมูล | Ŧ                       |
| 🛆 ดาวน์ไหลดคู่มือ            | a looqiite inacach                  | าสุนาณอาจอยู่ม                                        |           |                  |                         |
| 🕒 กลับสู่หน้าหลัก            | 25 👻 รายการ 1 หน้า                  |                                                       |           |                  | ค้นหารายการ             |
|                              | .↓₹ # วันที่ยื่น .↓↑ เลขที่คำ       | ขอ 🕼 ชื่อใบคำขอ                                       |           | .lî anıu:        | .l† วันที่ฮัพเดก .l†    |
|                              | ) 1 19 a.n. 2564 643310             | 100000005 คำขอใบแทนในอนุญาตขายอาหารสัตว์ควบคุมเฉพาะ   |           | ตรวจสอบหลักฐาน   | 19 a.n. 2564 • msšoms + |
|                              | 2 19 a.n. 2564 643210               | 100000013 คำขอต่ออายุใบอนุณาตขายอาหารสัตว์ควบคุมเฉพาะ |           | ตรวจสอบหลักฐาน   | 19 a.e. 2564 o ms5oms + |

### 6) คลิก "การจัดการ" เพื่อดูประวัติรายการใบคำขอ

| กรมปศุสัตว์                                                                                                    |   | อาหารสัตว์ 👥                                                                                  |
|----------------------------------------------------------------------------------------------------|---|-----------------------------------------------------------------------------------------------|
| Department ประวัติรายการใบคำขอ                                                                                                    | × | e-Service Management                                                                          |
| ตรวจสอบสถาน ประวัตรายการในห่านอ                                                                                                    |   | C Refresh                                                                                     |
| 3u         Suri : 19 a.e. 2564 10.27<br>giturin : uvanahen dés<br>amue: duhtus         duri : 19 a.e. 2564 10.27<br>giturin : amue: duhtus           stari : 0         Suri : 19 a.e. 2564 10.30<br>giturin : -<br>amue: assaauwängiu         duri : 19 a.e. 2564 10.30<br>giturin : -<br>amue: assaauwängiu |   | C Aum                                                                                         |
| 25     v     stumma     glutin -<br>ance: ds33aduHângtu       25     v     stumma       1     18 a.n.       2     06 a.n.                                                                                                    | đ | Aunsteins<br><b>J Sufówon II</b><br>II an 2564 <b>O metons</b> -<br>Du I3 an 2 TE Ustomstuhue |
| • 3 05 an                                                                                                    | ł | ອີ ພົມທີ່ນຄ່ານອ<br>ວິດ ສ.ຄ. ຊາງ ຄັດຄອກ                                                        |

 กรณีที่เจ้าหน้าที่ได้ทำการตรวจสอบแล้ว และมีการข้อมูลเพิ่มเติม ระบบจะเปิดเมนู "แก้ไข ข้อมูล" ให้ผู้ประกอบการทำการแก้ไขข้อมูลการยื่นคำร้องขอใบอนุญาตได้

| 25 | 25 🗸 รายการ 1 หน้า |                 |                 |                                                                |     |                                 |                       |                                             |  |  |  |
|----|--------------------|-----------------|-----------------|----------------------------------------------------------------|-----|---------------------------------|-----------------------|---------------------------------------------|--|--|--|
| ↓₹ | #                  | วันที่ยื่น มุ่1 | เลขที่คำขอ 🕼    | ชื่อใบคำขอ                                                     | .↓↑ | สถานะ                           | $\downarrow \uparrow$ | วันที่อัพเดท 🕼                              |  |  |  |
| •  | 1                  | 18 a.n. 2564    | 6412600000054   | ค่าขอหนังสือแจ้งการนำเข้าอาหารสัตว์เข้ามาในราชอาณาจักร (น.ส.4) |     | แก้ไขข้อมูล / รอเอกสารเพิ่มเติม |                       | 18 a.n. 2564 🔹 msðams 📲                     |  |  |  |
| •  | 2                  | 06 a.n. 2564    | 6442600000016   | คำขอแจ้งการนำเข้าอาหารสัตว์ (น.อ.1)                            |     | เอกสารครบถ้วน                   |                       | <ol> <li>1: ประวัติรายการใบค่ำขอ</li> </ol> |  |  |  |
| •  | 3                  | 05 a.n. 2564    | 6412600000051   | ค่าขอหนังสือแจ้งการนำเข้าอาหารสัตว์เข้ามาในราชอาณาจักร (น.ส.4) |     | เอกสารครบถ้วน                   |                       | 🕑 แก้ไขข้อมูล                               |  |  |  |
| •  | 4                  | 05 a.n. 2564    | 6429170000004   | คำขอแจ้งการส่งออกอาหารสัตว์ (สอ 1)                             |     | เอกสารครบถ้วน/รอลงนาม           |                       | C 🖶 ທັມທີ່ໃນຄຳນອ                            |  |  |  |
| 0  | 5                  | 05 a.n. 2564    | 110011364000006 | คำขอใบแทนในอนุณาตนำเข้าอาหารสัตว์ควบคุมเฉพาะ                   |     | ตรวจสอบหลักฐาน                  |                       | Ouroun: 2004 Onstans -                      |  |  |  |

### <u>สำหรับเจ้าหน้าที่</u>

- เมื่อผู้ประกอบการทำการยื่นคำขอเรียบร้อย ระบบจะทำการตรวจสอบข้อมูลการยื่นเบื้องต้น
   อัตโนมัติ โดยมีเงื่อนไขการตรวจสอบ ดังนี้
  - 1.1) ตรวจสอบข้อมูลการขอใบแทน ต้องเหมือนกับใบอนุญาตฉบับเดิม
  - 1.2) ตรวจสอบหน่วยงานที่ยื่นใบแทน ต้องเป็นหน่วยงานเดิมก่อนหน้า
- 2) ระบบจะแสดงข้อมูลการตรวจสอบเบื้องต้นสำหรับเจ้าหน้าที่ เจ้าหน้าที่สามารถทำการ ตรวจสอบข้อมูลการยื่นได้ที่เมนู "รายการใบคำขอ"
- คลิก "ค้นหา" ระบบจะแสดงข้อมูลรายการคำขอใบอนุญาต โดยจะมีสถานะสำหรับการ ตรวจสอบแจ้งเบื้องต้นก่อนคลิกเข้าไปดูรายละเอียด หากต้องการดูรายละเอียดเพิ่มเติมให้คลิก "แสดงข้อมูล"

| ອປິນຕ໌ ອຢູກອນດ໌<br>(អຼີດູແສຣະບນ)   | รายการใบคำขอ ฮิลสพมาร์ปห์ด                                                                                                    |
|------------------------------------|----------------------------------------------------------------------------------------------------|
| 🖹 stumstumuo 🛛                     | <b>Υ</b> άρηςου                                                                                                    |
| 🛓 มันทึกในอนุญาต                   | Suhlaunkua disud 🛗 ซึ่งสมที่ 🛗                                                                                                    |
| 🖍 รายการรอลงลายมือชื่อดัง 🛛 🕄      | เลขที่ทันอ ชนิดในที่เพล ทรุณาเลือกป่อมูล *                                                                                                    |
| ประวัติการรอลงบามลายมือชื่อติจิกัล | sums v suns outblueuredue                                                                                                    |
| 🗩 കാണാധാവസാ                        | turhua reportandouja                                                                                                    |
| 🍹 ลถานะการส่ง NSW                  | 25 v funtarinuar                                                                                                    |
| 💭 สถานะการส่งข้อมูลใบชน            | ประเภท<br># 17 เลยกับการอ 11 ซึ่งผู้ขึ้นกายอ 11 ยนิตปะกำนอ 11 ยนิตปะกาย 11 ซึ่งที่ 11 กำนอ 11 สถานสำนุด 11                                                                                                    |
| 🗹 สถานะส่งข้อมูลการตรวจร่วน        | 1 643310100000005 บริษัท กกลขบอาหารสิตว์ บำกัด กับอยับแทนใบอนุญาตยายสารสิตว์หวบคุมเฉพาะ 19 ส.ก. 2564 กศม. ไม่แทน 🕑 หัวน และอดโอนูล)                                                                                                    |
| 🔄 เก็บตัวอย่างและอายัดสินก้า       | 2 🔒 64230600002 บริษัท โซเซียมฟิก เกรดดั้ง จำกัด กับขอบแบบในทำศีรฐินักแขียนอาหารสิตว์ควบคุมเฉพาะ ประเภทอาหาร 19 ส.ค. 2564 อยส. <u>ใบนทม</u> 😮 แนะปาให้ผ่าน<br>เสียงเห็นหมายการสิตว์ควบคุมเฉพาะ ประเภทอาหาร 19 ส.ค. 2564 อยส. <u>ใบนทม</u> |
| 2 อัฟซิเลดในอยู่กาต                | างสมหาศาสตรรร<br>3 64210600013 บริษัท โอเซียมฟิต เกรดตั้ง ว่ากัด กำองขึ้นกะเบียมจากรสัตว์ควบคุมเฉพาะ ประเภทอาหารเสริมสำหรับสัตว์ 19 ส.ศ. 2564 ออส. เซอไซม่ 🌍 เกโตปัจบุล / 50<br>เมตการเสริมตับ                                            |

4) ระบบอัตโนมัติแสดงข้อความการตรวจสอบเบื้องต้น ให้เจ้าหน้าที่ทราบ

| ายละเอียดในด้านล                |                   |             |                             |                 | 🗯 ວມດ້ານວ  | 🚍 ພັດເພີດ້ານຕ            |  |  |  |
|---------------------------------|-------------------|-------------|-----------------------------|-----------------|------------|--------------------------|--|--|--|
| וטמ-נטטלונטרו וטט               |                   |             |                             |                 |            |                          |  |  |  |
| วันที่ยื่นคำขอ                  |                   |             | เลขที่คำขอ                  |                 | ประเภทคำขอ |                          |  |  |  |
| 19 a.n. 2564                    |                   |             | 643310100000005             |                 | ใบแทน      |                          |  |  |  |
| ชื่อผู้ยื่นคำขอ                 |                   |             | ขนิดคำขอ                    | เนิดคำขอ        |            |                          |  |  |  |
| บริษัท ทดสอบอาหารสัตว์ จำกัด    |                   |             | คำขอใบแทนใบอนุญาตขายอาหารส่ | ัตว์ควบคุมเฉพาะ |            |                          |  |  |  |
| індма                           |                   |             |                             |                 |            |                          |  |  |  |
| 10                              |                   |             |                             |                 |            | 4                        |  |  |  |
| ลำดับที่ ปุสี สถานะการดำเนินการ | วันที่ปรับปรุง    | สถานะ หม    | ายเหตุ                      |                 |            | มา บันทึกโดย             |  |  |  |
| 1 😵 ผ่าน                        | 19 a.n. 2564      | 10:30       |                             |                 |            | sະບບອັດ <b>ໂ</b> ແມັຕິ 🔒 |  |  |  |
| 2 🔞 ตรวจสอบหลักฐาน              | 19 a.n. 2564      | 10:30       |                             |                 |            | ระบบอัตโนมัติ 🔒          |  |  |  |
| 3 ยิ่นคำขอ                      | 19 a.e. 2564      | 10:27       |                             |                 |            | นางสาวหัทยา ดียิ่ง 🍵     |  |  |  |
| เจ้านวน 3 รายการ จาก (1 ถึง 3)  |                   |             |                             |                 |            | ก่อนหน้า 1 ถัดไป         |  |  |  |
| สถานะการดำเนินการ               |                   |             |                             |                 |            |                          |  |  |  |
|                                 | สถานะการดำเนินการ | ตรวจสอบหลัก | ฐาน                         |                 | Ŧ          |                          |  |  |  |

5) เจ้าหน้าที่ทำการปรับสถานะการดำเนินการ โดยพิจารณาผลการแจ้งเตือนจากระบบอัตโนมัติ

|                   |                   |                       | ตรวจสอบหลักฐาน                  |   |
|-------------------|-------------------|-----------------------|---------------------------------|---|
|                   |                   |                       |                                 |   |
|                   |                   |                       | ตรวจสอบหลักฐาน                  |   |
|                   |                   |                       | แก้ไขข้อมูล / รอเอกสารเพิ่มเติม |   |
| สถานะการดำเนินการ |                   |                       |                                 |   |
|                   | สถานะการดำเนินการ | ตรวจสอบหลักฐาน        |                                 | • |
|                   | หมายเหตุ          |                       |                                 |   |
|                   |                   |                       |                                 |   |
|                   | Tulõu             |                       |                                 |   |
|                   | เพลแบบ            | เลอกาพล ไมโดเสอกเฟลใด |                                 |   |
|                   |                   |                       |                                 |   |

สำหรับระบบอัตโนมัติจะแจ้งเตือนสถานะให้เจ้าหน้าที่ทราบโดยแบ่งออกเป็น 3 สี ดังนี้

1) 🔞 สีแดง : แก้ไขข้อมูล / รอเอกสารเพิ่มเติม : ทำการกรอกข้อมูลไม่ถูกต้องตามเงื่อนไข

| 25 | 25 🔹 รายการ 1 หน้า   |                                                |                                            |                        |      |                        |                                       |            |  |
|----|----------------------|------------------------------------------------|--------------------------------------------|------------------------|------|------------------------|---------------------------------------|------------|--|
| #  | ่ม≓ี เลขที่ใบคำขอ ม† | ชื่อผู้ยื่นคำขอ 🎼                              | ชนิดใบคำขอ                                 | ่ ่ ุ่า วันที่ยื่นคำขอ |      | ประเภท<br>ม่† คำขอ ม่† | สถานะล่าสุด 🕼                         |            |  |
| 1  | 643326000000005      | บริษัท เอวาย2 กรุ๊ป อินเตอร์เนชั่นแนล<br>จำกัด | คำขอใบแทนใบอนุญาตขายอาหารสัตว์ควบคุมเฉพาะ  | 20 a.n. 2564           | อยส. | ໃບແກບ                  | 🞯 แก้ไขข้อมูล / รอ<br>เอกสารเพิ่มเติม | แสดงข้อมูล |  |
| 2  | 643310100000006      | บริษัท ทดสอบอาหารสัตว์ จำกัด                   | ค่ำขอใบแทนใบอนุญาตขายอาหารสัตว์ควบคุมเฉพาะ | 19 a.n. 2564           | กทม. | ໃບແກນ                  | 💡 ผ่าน                                | แสดงข้อมูล |  |

 2) Sairaa แนะนำให้ตรวจสอบเพิ่มเติม : ระบบบังคับให้กรอกข้อมูลตามเงื่อนไข ซึ่งได้ทำการ ตรวจสอบตั้งแต่ก่อนยื่นคำร้อง เพราะฉะนั้นส่วนนี้ระบบจะไม่มีการแจ้งเตือนให้เจ้าหน้าที่ทราบ

 3) ชีน้ำเงิน ผ่าน : ทำการกรอกข้อมูลครบและถูกต้องตามเงื่อนไข แสดงเฉพาะ ใบอนุญาตขาย อาหารสัตว์ควบคุมเฉพาะ

| 25 🗸 รายการ 1 หน้า |        |                 |                                                |                                           |                     |             |                      |             |            |
|--------------------|--------|-----------------|------------------------------------------------|-------------------------------------------|---------------------|-------------|----------------------|-------------|------------|
| #                  | Ļ.     | เลขที่ใบคำขอ 🕼  | ชื่อผู้ยื่นคำขอ ม่†                            | ชนิดใบคำขอ                                | ่ม่า วันที่ยื่นคำขอ | .¦↑ ยื่นที่ | ประเภท<br>↓† คำขอ ↓† | สถานะล่าสุด | 11         |
|                    | 1<br>r | 643326000000005 | บริษัก เอวาย2 กรุ๊ป อินเตอร์เนชั่นแนล<br>จำกัด | คำขอใบแทนใบอนุญาตขายอาหารสัตว์ควบคุมเฉพาะ | 20. a.n. 2564       | DUA.        | ໃບແກບ                | 🔇 ผ่าน      | แสดงข้อมูล |
|                    | 2      | 643310100000006 | บริษัท ทดสอบอาหารสัตว์ จำกัด                   | คำขอใบแทนใบอนุญาตขายอาหารสัตว์ควบคุมเฉพาะ | 19 a.n. 2564        | กทม.        | ໃບແກບ                | 😵 ผ่าน      | แสดงข้อมูล |